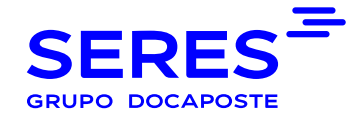

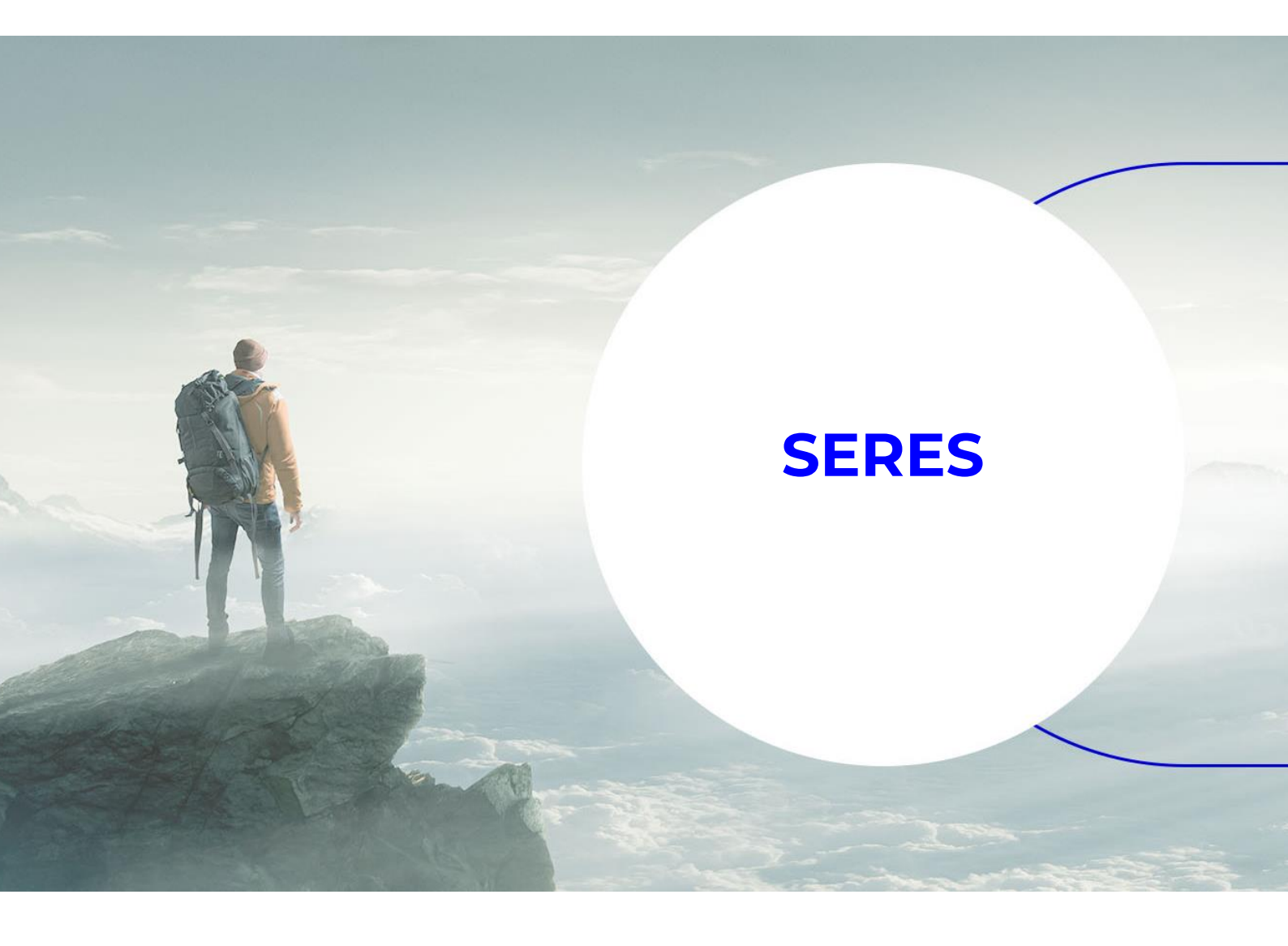

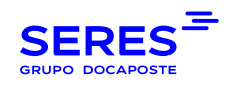

## SUMARIO

# Contenido

| 1 | M   | ANUAL EN ESPAÑOL      | 3  |
|---|-----|-----------------------|----|
|   | 1.1 | CREACIÓN DEL USUARIO  | .3 |
| 2 | M   | ANUAL EM PORTUGUÊS    | 5  |
|   | 2.1 | CRIAÇÃO DE UTILIZADOR | .5 |

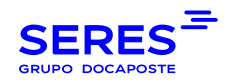

#### MANUAL EN ESPAÑOL

#### 1.1 CREACIÓN DEL USUARIO

1º Acceder a este ENLACE https://serescloud.atlassian.net/servicedesk/customer/portal/3

2º Introduzca su dirección de correo (mail) para poder crear su USUARIO:

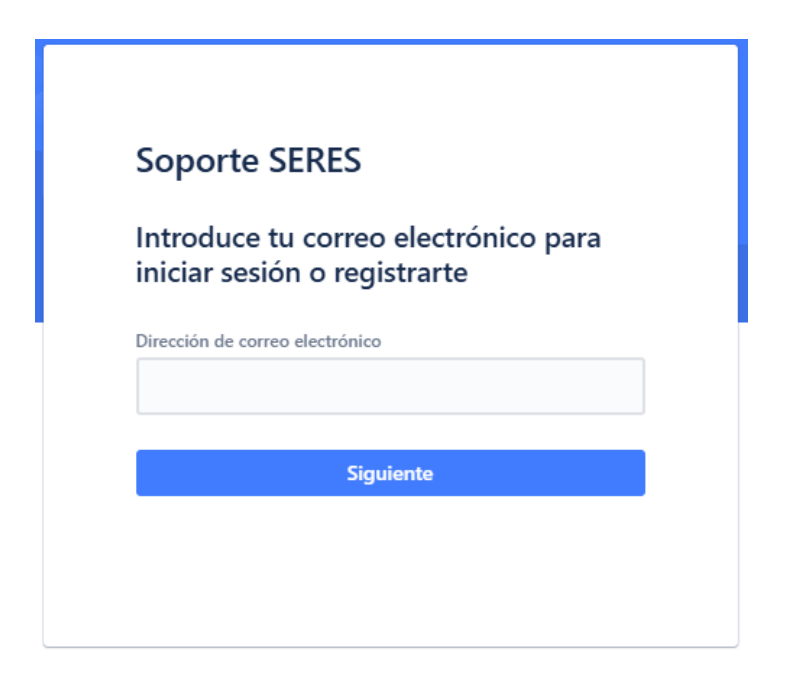

3º Verá dos opciones de formulario para poder abrir la incidencia:

Si es una petición de soporte "Petición de soporte"

Si es una petición de conexión "Solicitud de interconexión (VA)"

|                                                                                                    | • • • |
|----------------------------------------------------------------------------------------------------|-------|
| Superior 1885 / Superior al Classes Soporte al Cliente (Fit almos la biomenidal Puedes generar una solicitud para Soporte al Cliente con las opciones proporcionadas. (Con qué podemos ayudarte? Solicitud de Interconnexion (rve) |       |
| Petisión de Sopurte                                                                                                    |       |
|                                                                                                    |       |
|                                                                                                    |       |
|                                                                                                    |       |
| Care is transmitting der die Jan Samine Management                                                                                                    |       |
|                                                                                                    |       |

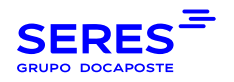

4º Acceder al formulario y cumplimentar los campos obligatorios\*:

| ¿Con qué podemos ayudarte?                                                                                                    |   |
|----------------------------------------------------------------------------------------------------|---|
| O Petición de Soporte                                                                                                    | ~ |
| Los campos obligatorios están marcados con un asterisco *                                                                                                    |   |
| Resumen*                                                                                                    |   |
|                                                                                                    |   |
| Descripción*                                                                                                    |   |
| Texto normal $\checkmark$ B I A $\checkmark$ $:\equiv$ $:\equiv$ $\mathscr{O}$ @ $:\equiv$ $:\equiv$ $:=$ $\mathscr{O}$ @ $:=$ $:=$ $:=$ $:=$ $:=$ $:=$ $:=$ $:=$ |   |
|                                                                                                    |   |
|                                                                                                    |   |
|                                                                                                    |   |
| Sede*                                                                                                    |   |
|                                                                                                    | * |
| NIF*                                                                                                    |   |
|                                                                                                    |   |
| Razón Social *                                                                                                    |   |
|                                                                                                    |   |
| Nombre y Apellidos *                                                                                                    |   |
|                                                                                                    |   |
| Correo Electrónico *                                                                                                    |   |
|                                                                                                    |   |
| Teléfono de contacto *                                                                                                    |   |
|                                                                                                    |   |

**5º** Una vez creada la petición verás el numero de la misma (que siempre empezará por SAC) y en la parte superior derecha podrás acceder a "Solicitudes" para ver las peticiones abiertas y sus estados

| • |                 |               |            |                   |                        |               |                     |                             |                       |               |               |  |
|---|-----------------|---------------|------------|-------------------|------------------------|---------------|---------------------|-----------------------------|-----------------------|---------------|---------------|--|
|   | Soporte SERES E |               |            |                   |                        |               |                     |                             | Editar vista de lista | O_Test-wyslon |               |  |
|   | La solic        | itud contiene | Q Estado ¥ | Todas Y Tipo de s | solicitud 👻            |               |                     |                             |                       |               | Solicitudes   |  |
|   | La solic        |               |            |                   |                        |               |                     |                             |                       |               | Perfil        |  |
|   | Tipo            | Referencia :  | Resumen    | Estado            | Proyecto de asistencia | Solicitante : | Fecha de creación : | Persona<br>asignada         | Prioridad 0<br>0      |               | Cerrar sesión |  |
|   | Q               | SAC-66        | Test       | CERRADA           | Soporte al Cliente     | Test-wyslon   | 04/nov/24           | Wyslon<br>Rodrigues<br>Melo | <b></b> ■Media        |               |               |  |
|   |                 |               |            |                   |                        |               |                     |                             |                       |               |               |  |
|   |                 |               |            |                   |                        |               |                     |                             |                       |               |               |  |

**6º** Podrá contestar, desde esta misma plataforma, al técnico que le está gestionando la solicitud, así como ver el estado de la petición. También puede "Activar notificaciones" si quiere que se le notifiquen los cambios.

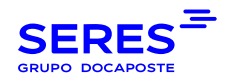

## 2 MANUAL EM PORTUGUÊS

### 2.1 CRIAÇÃO DE UTILIZADOR

1º Aceda ao LINK: https://serescloud.atlassian.net/servicedesk/customer/portal/3

2º Introduza o seu e-mail para criar o UTILIZADOR.

| Introduce tu correo electrónico para<br>iniciar sesión o registrarte<br>Dirección de correo electrónico | Soporto SEDES                                                        |
|----------------------------------------------------------------------------------------------------|----------------------------------------------------------------------|
| Introduce tu correo electrónico para<br>iniciar sesión o registrarte<br>Dirección de correo electrónico | Soporte SERES                                                        |
| Dirección de correo electrónico<br>Siguiente                                                            | Introduce tu correo electrónico para<br>iniciar sesión o registrarte |
| Siguiente                                                                                               | Dirección de correo electrónico                                      |
|                                                                                                    | Siguiente                                                            |
|                                                                                                    |                                                                      |

3º Terá duas diferentes opções para poder abrir a incidência:

- Para abrir um novo pedido de suporte: "Suporte a incidentes"
- Para solicitar um pedido de ligação a uma rede externa: "Pedido de ligação"
- Para comunicar uma incidência em uma ligação: "Incidência de ligação"

SUPORTE SERES / Portal de Soporte a Incidencias y Pedidos de ligação / Generar una solicitud

#### Portal de Soporte a Incidencias y Pedidos de ligação

Bem-vindo. Pode criar um pedido de Apoio a Incidentes ou um Pedido de Ligação a partir de uma das opções apresentadas.

#### ¿Con qué podemos ayudarte?

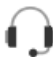

Suporte a incidentes Solicitar apoio do Suporte.

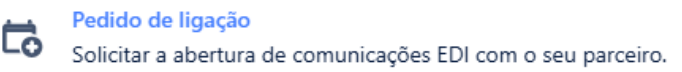

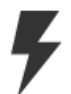

Incidência de ligação Comunicar um incidente de ligação.

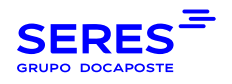

4º Através do formulário preencha os campos obrigatórios\*.

| ¿Con qué podemos ayudarte?                                |
|-----------------------------------------------------------|
| Petición de Soporte *                                     |
| Los campos obligatorios están marcados con un asterisco * |
| Resumen*                                                  |
|                                                           |
| Descripción *                                             |
| Texto normal v   B I …   ≙ v   ≔ ≔   ∂ @ © ⊞ ⇔ Ø ?? +v    |
|                                                           |
|                                                           |
| NIF                                                       |
|                                                           |
| Razón Social *                                            |
| Newbox v Andléer *                                        |
| nomen 3 valuentes                                         |
| Correo Electrónico *                                      |
|                                                           |
| Teléfono de contacto *                                    |
|                                                           |

**5º** Após criado o pedido, poderá ver o respetivo número (que começará sempre por SAC) e, na parte superior direita, poderá aceder a "Pedidos" para consultar os pedidos abertos e respetivos estados.

|                   |                  |            |                   |                        |               |                     |                             |                       | Q 🖯           |
|-------------------|------------------|------------|-------------------|------------------------|---------------|---------------------|-----------------------------|-----------------------|---------------|
| Soporte:<br>Solic | seres<br>citudes |            |                   |                        |               |                     |                             | Editar vista de lista | O Test-wyslon |
| La coli           | citud contiene   | O Estado x | Todas y Tipo da s | olicitud x             |               |                     |                             |                       | Solicitudes   |
| La son            | citud contiene   | Q Estado + | iouas • inpo de s | onchud +               |               |                     |                             |                       | Perfil        |
| Tipo              | Referencia       | Resumen    | Estado            | Proyecto de asistencia | Solicitante : | Fecha de creación : | Persona<br>asignada         | Prioridad =           | Cerrar sesión |
| Ģ                 | SAC-66           | Test       | CERRADA           | Soporte al Cliente     | Test-wyslon   | 04/nov/24           | Wyslon<br>Rodrigues<br>Melo | <b></b> ■Media        |               |
|                   |                  |            |                   |                        |               |                     |                             |                       |               |

**6º** Poderá responder, a partir desta mesma plataforma, ao técnico que está a gerir o pedido, bem como consultar o estado do pedido. Também pode "Ativar notificações" se desejar ser notificado sobre atualizações de estados.